## Computing

## Wie kann ich im Java Control Panel den Update-Reiter sichtbar machen bzw. aktivieren?

- Das Java Control Panel dient der **Konfiguration** von Java und enthält alle wichtigen **Einstellungen** bzw. **Optionen**.
- Das Panel beinhaltet normalerweise die Reiter Allgemein, Update, Java, Sicherheit und Erweitert.
- Den **Update-Tab** benötigen Sie beispielsweise, wenn Sie z.B. die Suche nach automatischen Updates deaktivieren möchten.
- Ist der Reiter **Update** im Java Control Panel nicht sichtbar, gehen Sie wie unten beschrieben vor.
- Der Reiter wird meist auf Grund eines fehlenden Eintrags in der Registrierung bzw. der **Registry** von Windows ausgeblendet.
- Um den Eintrag zu korrigieren geben Sie im Windows-Suchfenster **regedit** ein und bestätigen Sie mit **Enter**.
- Wichtig: Das Verändern von Werten in der Registry kann das System instabil machen und unter Umständen die Lauffähigkeit von Windows komplett beinträchtigen, daher sollten nur erfahrene Benutzer die Werte in der **Registrierung** anpassen.
- Öffnen Sie in der Registry den folgenden Ordner: HKEY\_LOCAL\_MACHINE -SOFTWARE - JavaSoft - Java Update - Policy
- Führen Sie einen Rechtsklick aus, wählen Sie **Neu**, und erstellen Sie einen **DWORD-Wert (32-Bit)** mit dem Namen **EnableJavaUpdate**.
- Setzen Sie den Wert von EnableJavaUpdate auf 1.
- Schließen Sie den Registrierungs-Editor.
- Beim nächsten Start des Java Control Panel sollte der Reiter **Update** sichtbar sein.

Eindeutige ID: #1844 Verfasser: Christian Steiner Letzte Änderung: 2018-04-23 12:35